# Truxton Mobile Banking Quick Guide

### Contents

| Download the Truxton Mobile Banking App |   |
|-----------------------------------------|---|
| Opening the App / Logging In            | 2 |
| Signing Up for Online Banking Username  | 4 |
| Using the App                           | 5 |
| Rename Accounts                         | 6 |
| Transfers                               | 7 |
| Mobile Deposit Set Up (One Time Only)   | 8 |
| Mobile Deposit                          | 9 |

# Download the Truxton Mobile Banking App

To download the application directly from the Apple (**App Store**) or Android (**Play Store**), tap the icons below.

#### Apple iPhone or iPad users download from the App Store:

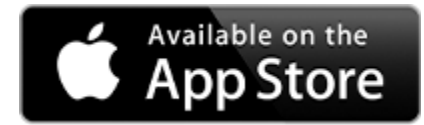

#### Android users download from Google Play:

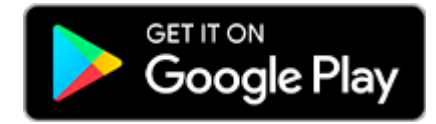

### Opening the App / Logging In

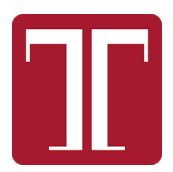

After you download the app, it will appear in your Apps menu. Click on the Truxton icon (**example pictured to the left**).

1. Enter your online banking account Login ID and password. <u>If you do not have one setup. Follow the instructions on</u> <u>Signing Up for Online Banking on the page 4.</u>

2. You can choose, at this stage, whether you would like your device to remember your Login ID. When you're ready, enter your Login ID and password, and click Log In.

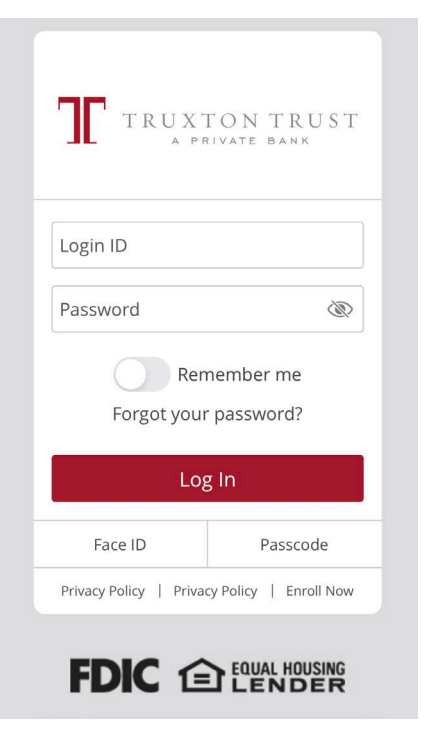

3. Next, you will be prompted to verify your device by choosing to receive a phone call or SMS (text) message.

| TRUXTON TRUST           |
|-------------------------|
| Please select a target: |
| Phone to : (XXX) XXX    |
| SMS : (XXX) XXX-        |
| Back                    |

4. Enter your Secure Access Code and click Submit.

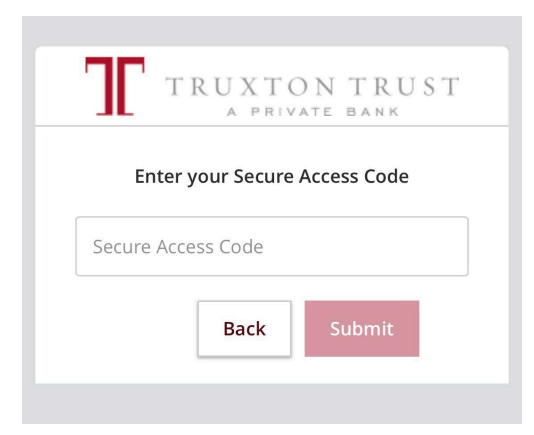

5. You can choose, at this point, whether to register your device.

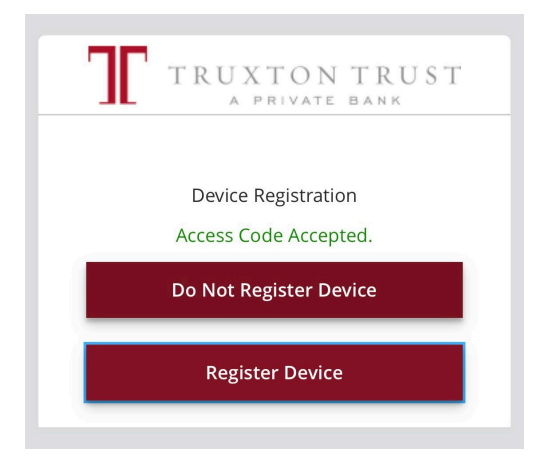

## Signing Up for Online Banking

- Click this link to sign up for online banking: <u>https://secure.truxtontrust.com/truxtontrust/uux.aspx#/login</u>
- 2. Click Enroll Now (circled below)

|  | TRUX           |              | LST                |  |
|--|----------------|--------------|--------------------|--|
|  | A 11 10 1      | PRIVATE BANK |                    |  |
|  | Login ID       |              |                    |  |
|  | Password       |              |                    |  |
|  |                |              |                    |  |
|  | Remember me    | l og in      |                    |  |
|  |                | L0g III      |                    |  |
|  |                | Por          | got your password? |  |
|  | Privacy Policy | Privacy P    | Enroll Now         |  |
|  |                |              |                    |  |

3. Enter the required information and click Continue.

| Personal Enrollment                               |                     |
|---------------------------------------------------|---------------------|
| irst time users sign up for online banking today! |                     |
| Last Name:                                        | Date of Birth:      |
| Social Security Number:                           | Zip Code:           |
| ٩                                                 |                     |
| Mobile Phone Number:                              | Requested Login ID: |
|                                                   |                     |
| Social Security Number:                           | Zip Code:           |

# Using the App

Now that you're logged into your account, you will be presented first with your account listing screen. This screen will show any accounts that are currently set up on your Online Banking ID. This accounts screen will give you the current balances. Select the account you wish to view by tapping it on your screen.

Here you can review Transactions. You can search, sort, and transfer money from this screen by clicking the icons circled below.

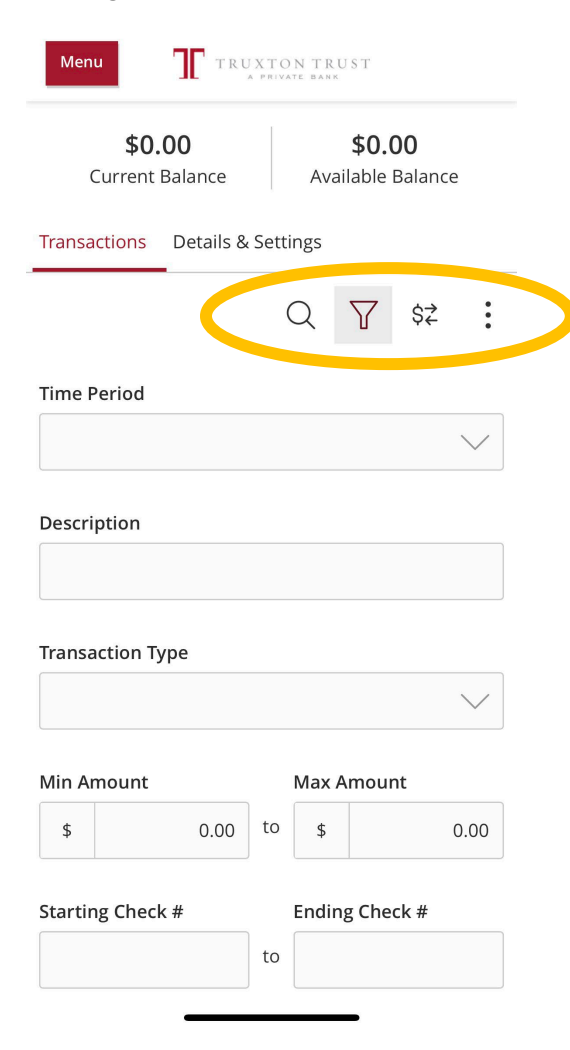

### Rename Accounts

- 1. To rename an account, tap the account.
- 2. Tap Details & Settings (circled below).
- 3. Change the Online Display Name and click the check mark (circled below).

| Menu          | TRUXTON TRUST      |
|---------------|--------------------|
| Transaction s | Details & Settings |
|               |                    |

#### DETAILS

| Available | Balance |
|-----------|---------|
| \$0.00    |         |

Current Balance \$0.00

#### Origination Date Jun 2, 2023

#### Last Deposit Amount \$0.00

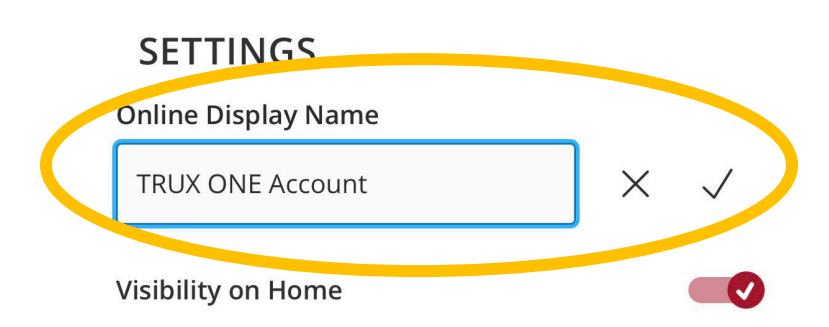

# Transfers

To transfer between your accounts, simply choose your From Account, To Account and enter the amount you wish to transfer. You can also add a "Memo" to the transfer which will be noted on your transaction history for easy record-keeping. When you have everything entered, click Transfer Funds. The transfers will be shown in your transaction history for both accounts.

| Menu TRUXTON TRUST     |        |  |  |
|------------------------|--------|--|--|
| From Account           |        |  |  |
|                        | $\sim$ |  |  |
| To Account             |        |  |  |
|                        | $\sim$ |  |  |
| Amount                 |        |  |  |
| \$                     | 0.00   |  |  |
| Frequency              |        |  |  |
| One time transfer      | $\sim$ |  |  |
| Transfer Date          |        |  |  |
| 06/05/2023             |        |  |  |
| <b>Memo</b> (optional) |        |  |  |
|                        |        |  |  |
|                        |        |  |  |
| Transfer Funds         |        |  |  |

### Mobile Deposit Set Up (One Time Only)

To set up mobile deposits for the first time, you must complete the following steps.

- 1. Tap Services.
- 2. Tap Xpress Deposit Enrollment.
- 3. Read and accept the Terms and Conditions. Click Accept (red button at bottom, not shown).
- 4. Log out of mobile banking.
- 5. Log back into mobile banking.

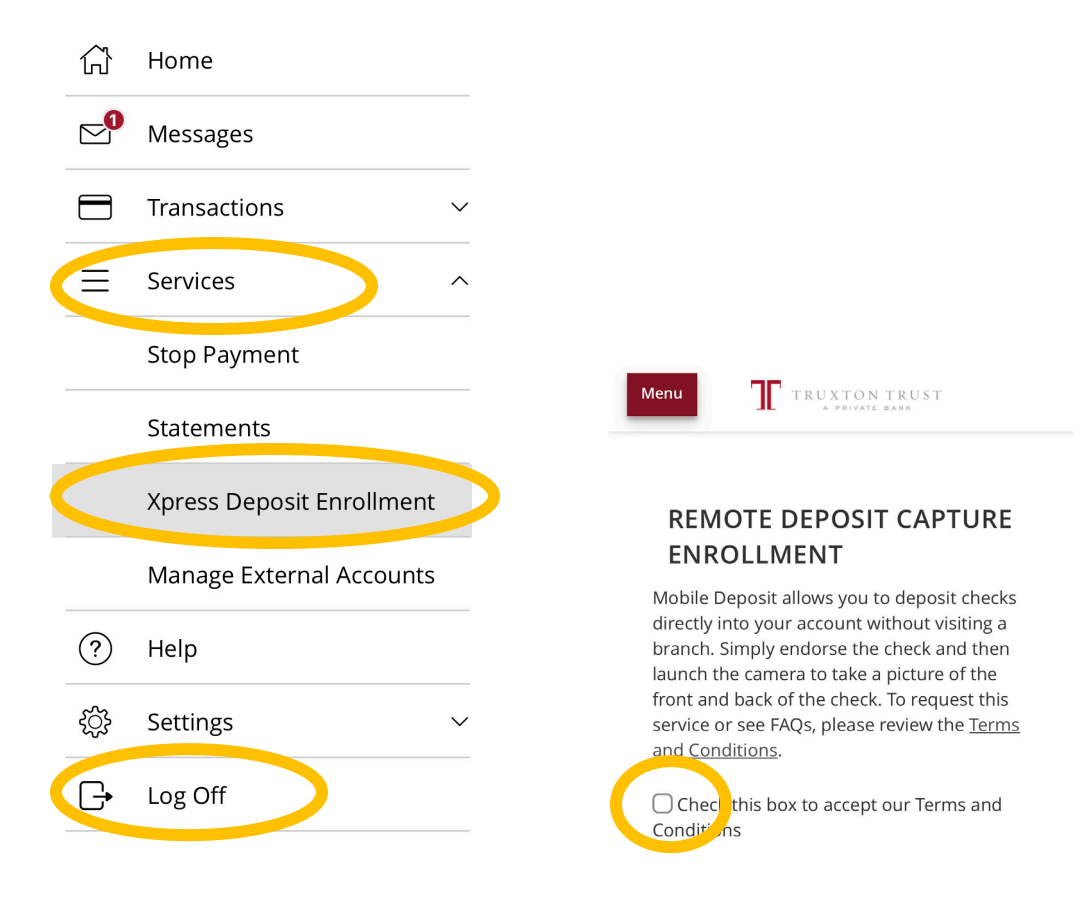

### Mobile Deposit

To complete a mobile deposit, complete the following steps:

- 1. Tap Transactions.
- 2. Tap Deposit Check.
- 3. Select which account you wish to deposit into by tapping the account from the dropdown menu.
- 4. Enter the amount of the deposit.
- 5. Take a photo of the front of the check.
- 6. Take a photo of the back of the check.
- 7. Select Submit Deposit.

|   | 3:5 | 3:56 7                      |                           |                       |  |
|---|-----|-----------------------------|---------------------------|-----------------------|--|
|   | ŵ   | Home                        | Remote                    | Deposit ×             |  |
|   |     | Messages                    | Deposit Check             | Deposit Check History |  |
|   |     | Transactions ^              |                           | Deposit check history |  |
|   |     | Funds Transfer              | Deposit Account           |                       |  |
|   |     | Account to Account Transfer | TRUX ONE Account - \$0.00 | >                     |  |
|   |     | Bill Payment                | Amount                    |                       |  |
|   |     | Card Pay                    |                           | \$0.00                |  |
| C |     | Deposit Check               |                           |                       |  |
|   |     | Activity Center             |                           |                       |  |
|   |     | Check Reorder               | Front of check            | Back of check         |  |
|   | Ξ   | Services ~                  |                           |                       |  |
|   | ?   | Help                        |                           |                       |  |
|   | ţ   | Settings ~                  | Submit I                  | Deposit               |  |
|   | G   | Log Off                     |                           |                       |  |